## 「Japan Connected-free Wi-Fi」アプリによる接続ガイド ■ iOS版

## <初めての方は、初回のみユーザ登録が必要です。> ※2回目以降は不要です。

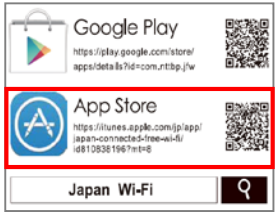

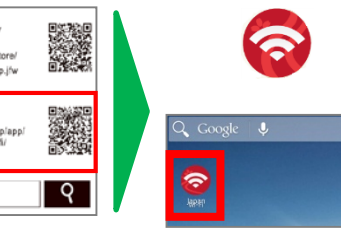

・「App Store」にアクセスし **Τ**[ Japan Connected Wi-Fi 」をダウンロード ·Access "App Store". Search "Japan Connected Wi-Fi"and download.

・アイコンをタップ •Tap this icon.

| メールアド       | した (ID)      | cevi                                    |
|-------------|--------------|-----------------------------------------|
| メールア        | ドレスの形式で入力してく | ださい                                     |
| 名煎          |              |                                         |
| 名前在人        | 力してください      |                                         |
| 性別          |              |                                         |
| 選択して        | 下さい          | No. No. No. No. No. No. No. No. No. No. |
| 年代<br>潮源1.7 | TAU          |                                         |
|             | 利用規約         | O                                       |
| -           | 利用規約を確認しま    | した                                      |
| _           |              |                                         |

 必要情報を登録 •Start the app to begin the user registration process.

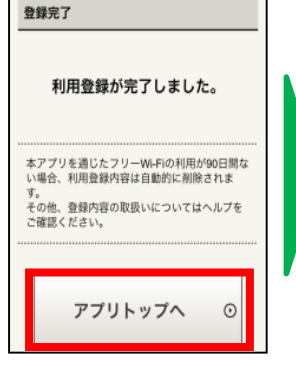

・登録完了、 アプリトップへ Registration Completed! Tap "Application Top".

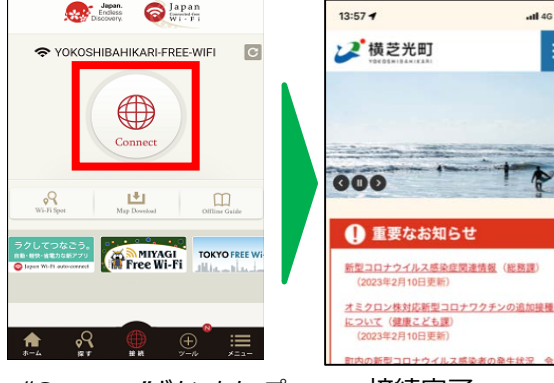

- ・"Connect"ボタンをタップ Tap "Connect"
- ·接続完了 Connection completion.

.all 46 🔳

≡

## ■ Android版

## <初めての方は、初回のみユーザ登録が必要です。> ※2回目以降は不要です。

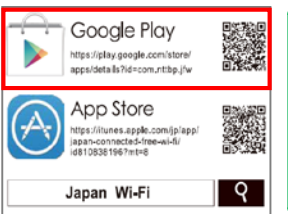

・「Google Play」にアクセス して「Japan Connected Wi-Fi 」をダウンロード ·Access "Google Play". Search "Japan Connected Wi-Fi"and download.

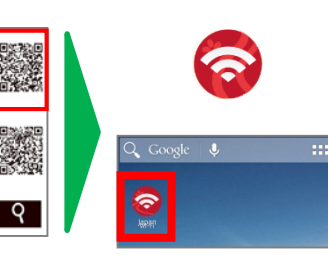

・アイコンをタップ •Tap this icon.

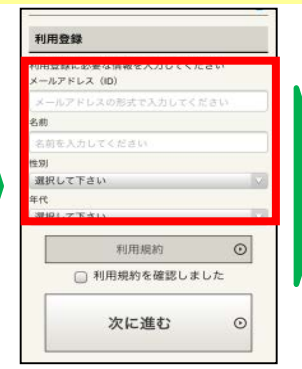

 必要情報を登録 •Start the app to begin the user registration process.

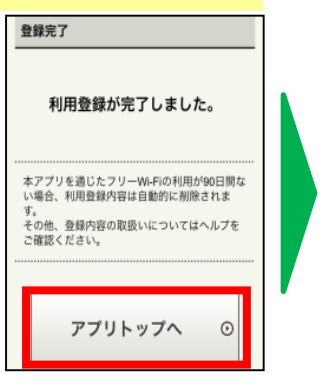

·登録完了、 アプリトップへ Registration Completed! Tap "Application Top".

| Jeodas<br>Desouvery.                                       | 13:57 <b>-1</b> .al 46 🗩                                                |
|------------------------------------------------------------|-------------------------------------------------------------------------|
| TOKOSHIBAHIKARI-FREE-WIFI                                  |                                                                         |
| Connect                                                    |                                                                         |
| WirkSpot May Deveload Offline Guide                        | <ul> <li>重要なお知らせ</li> </ul>                                             |
| ラクしてつなこう。<br>mbray:skp:/skp:/skp:/skp:/skp:/skp:/skp:/skp: | <u>新型コロナウイルス感染症関連情報</u> (総務護)<br>(2023年2月10日更新)                         |
|                                                            | <u>オミクロン株対応新型コロナワクチンの追加接種</u><br><u>について(健康こども課</u> )<br>(2023年2月10日更新) |
|                                                            | 町内の新型コロナウイルス感染者の発生状況 会                                                  |
| ・"Connect"ボタンをタップ                                          | ・接続完了                                                                   |
|                                                            | Connection                                                              |
| · Tap Connect                                              | ·Connection                                                             |
|                                                            | completion.                                                             |
|                                                            |                                                                         |